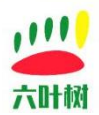

### SOCKET 驱动安装手册

以下所有命令使用 root 权限执行。

步骤 1:

将六叶树 USBCAN 设备接到电脑 USB,执行 Isusb 命令,正常可以查询到 USBCAN 设备。

步骤 2:

can-dev.ko 安装

不同的内核版本路径会不一样,以下是 6.2.0-37 的内核,基本都在/usr/lib/modules 下的子目 录,can-dev.ko 是系统自带的,uname -r 命令可以查看当前系统的内核版本。 insmod /usr/lib/modules/6.2.0-37-generic/kernel/drivers/net/can/dev/can-dev.ko

步骤 **3**:

六叶树驱动安装(根据平台和内核版本下载) 下载链接:http://www.liuyeshu.cn/?page\_id=1256 insmod lysUsbCan1.ko(适用六叶树一些旧版 USBCAN1 固件) insmod lysUsbCan.ko(支持六叶树 USBCAN1/2) insmod lysUsbCanFd.ko(支持六叶树 USBCAN1/2/FD) 提示:必须安装和系统内核版本一样的驱动,不然会报错。

步骤 4:

ifconfig -a 可以查询到 can0 设备。安装成功。

### 

步骤 1:can-utils 安装 apt-get install can-utils candump -help(查看命令用法(数据收发操作等))

步骤 2: 1)波特率设置 CAN 通讯(CAN 设备和 FD 设备都支持): (500K,根据实际通讯设置) ip link set can0 type can bitrate 500000

2)打开设备

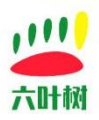

## SOCKET 驱动安装手册

ip link set up can0

3)数据发送与接收 //ID 3 位代表标准帧 8 位代表扩展帧 不足的补零 cansend can0 023#1122334455667788 //扩展数据帧 cansend can0 00000123#1122334455667788 //远程帧 cansend can0 00000123#R //接收数据并打印在窗口 candump can0

#### 

步骤 1:can-utils 安装 apt-get install can-utils

步骤 2: 1)波特率设置 FD 通讯(FD 设备支持): (500K+4M,根据实际通讯设置) ip link set can0 type can bitrate 500000 dbitrate 4000000 fd on

2)打开设备 ip link set up can0

3)数据发送与接收 cansend can0 00000123##31122334455667788.1122334455667788.1122334455667788

//接收数据并打印在窗口 candump can0

# 联系方式:

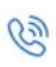

电话:15211065817(业务合作咨询)

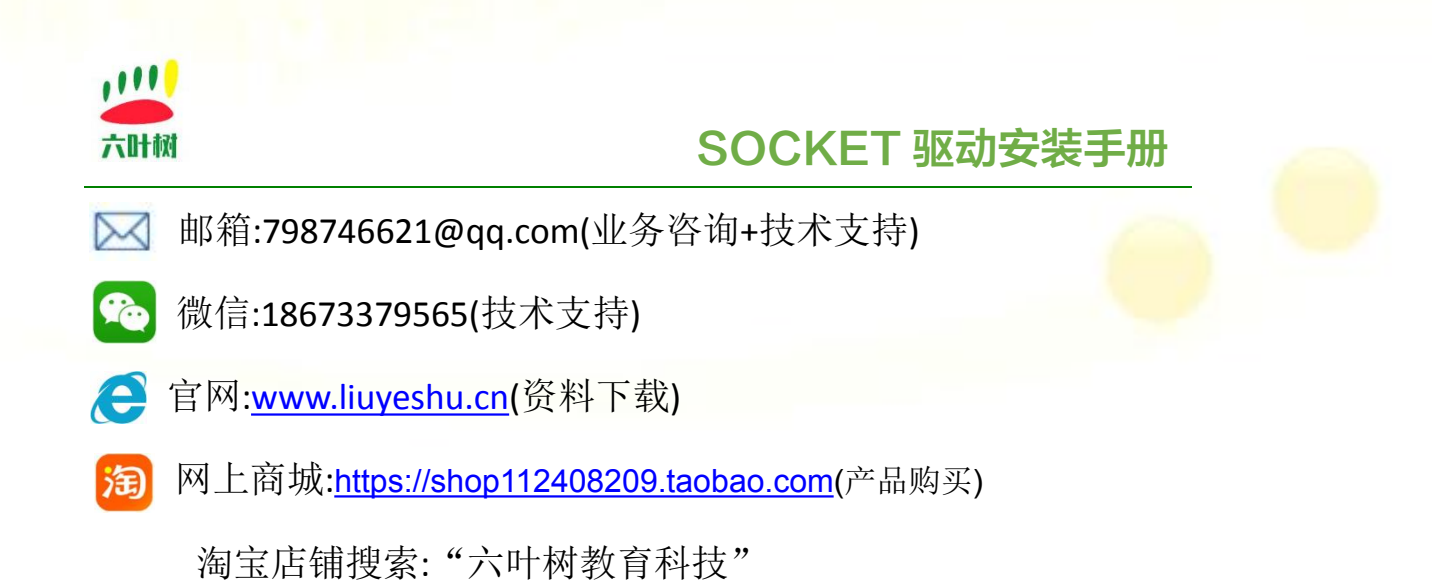